# Διαδικασία αίτησης επιστροφής ποσού πολλαπλών χρεώσεων μέσω itunes

Μέσω itunes υπάρχει διαδικασία αίτησης επιστροφής χρημάτων και ισχύει για κάποιες περιπτώσεις. Στην περίπτωση πολλαπλών χρεώσεων μπορείτε να ακολουθήσετε την παρακάτω διαδικασία.

#### Βήμα 1ο

Στο email επιβεβαίωσης παραγγελίας που λαμβάνετε για την αγορά σας υπάρχει η δυνατότητα να επιλέξετε **Report a Problem** για το προϊόν.

| Item                                           | Artist          | Туре | Unit Price |
|------------------------------------------------|-----------------|------|------------|
| Steve Jobs (Greek Edition)<br>Report a Problem | Walter Isaacson | Book | 15,99€     |

#### Βήμα 2ο

Επιλέγοντας Report a Problem, στη συνέχεια σας ζητείται να κάνετε εισαγωγή στο λογαριασμό σας.

|                       | Enter your A | pple ID and passw | ord and click Report A Prob | lem.   |
|-----------------------|--------------|-------------------|-----------------------------|--------|
| Apple ID Password For | Apple ID     |                   | Password                    | Forgot |

# Βήμα 3ο

Με την εισαγωγή στο λογαριασμό σας, στην περίληψη της παραγγελίας σας, επιλέξτε **Report a Problem** για το προϊόν που σας ενδιαφέρει

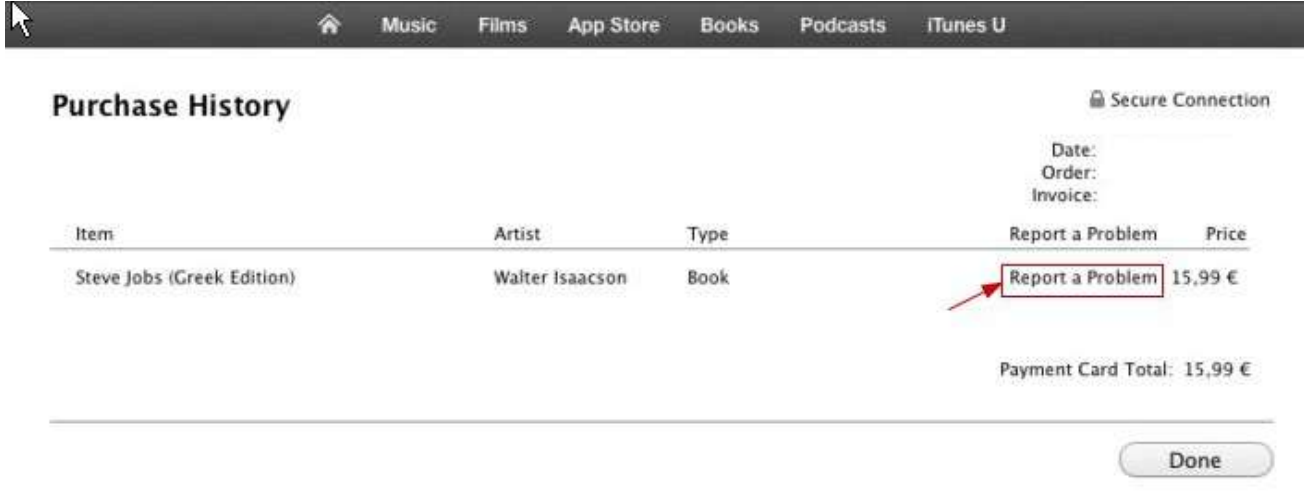

# Βήμα 40

Επιλέξτε την κατηγορία προβλήματος και συμπληρώστε το σχόλιο σας σχετικά με το πρόβλημα που προέκυψε.

|                                       |                                                      | MUSIC                                      | Films                                   | App Store                                              | BOOKS                                      | Podcasts                                        | Tiunes U                             |                     |
|---------------------------------------|------------------------------------------------------|--------------------------------------------|-----------------------------------------|--------------------------------------------------------|--------------------------------------------|-------------------------------------------------|--------------------------------------|---------------------|
| eport a Pro                           | blem                                                 |                                            |                                         |                                                        |                                            |                                                 |                                      | Secure Connection   |
| ou have a problen<br>m the dropdown l | n with your pur<br>ist below. Then<br>If you need to | chase, let o<br>, enter info<br>update you | ur support<br>rmation ab<br>r email add | agents know. S<br>out the probler<br>fress, visit your | Select the p<br>m in the tex<br>Account In | roblem with "St<br>t field. Your re<br>fo page. | eve Jobs (Greek<br>sponse will be se | Edition)"<br>ent to |
| en reporting a p                      | roblem, please                                       | remember                                   | the follo                               | wing:                                                  |                                            |                                                 |                                      |                     |
| Our support agen                      | ts will respond                                      | as quickly a                               | as possible                             | to your report.                                        | , usually wit                              | hin 24 hours.                                   |                                      |                     |
| All purchases are                     | governed by th                                       | e iTunes St                                | ore Terms                               | of Service and                                         | Terms of Sa                                | le.                                             |                                      |                     |
|                                       |                                                      |                                            |                                         |                                                        |                                            |                                                 |                                      |                     |
|                                       |                                                      |                                            |                                         |                                                        |                                            |                                                 |                                      |                     |
| Problem:                              | Choose One                                           | E                                          |                                         |                                                        |                                            | \$                                              |                                      |                     |
| Comments:                             |                                                      |                                            |                                         |                                                        |                                            |                                                 |                                      |                     |
|                                       |                                                      |                                            |                                         |                                                        |                                            |                                                 |                                      |                     |
|                                       |                                                      |                                            |                                         |                                                        |                                            |                                                 |                                      |                     |
|                                       |                                                      |                                            |                                         |                                                        |                                            |                                                 |                                      |                     |
|                                       |                                                      |                                            |                                         |                                                        |                                            |                                                 |                                      |                     |
|                                       |                                                      |                                            |                                         |                                                        |                                            |                                                 |                                      |                     |
|                                       |                                                      |                                            |                                         |                                                        |                                            |                                                 |                                      |                     |

# Βήμα 5ο

Λαμβάνετε απάντηση από την Apple μέσα σε 48 ώρες. Εάν το αίτημά σας θεωρηθεί δίκαιο, θα σας επιστραφεί το ποσό της επιπλέον χρέωσης.

#### ΣΗΜΕΙΩΣΗ:

Δείτε επίσης οδηγίες από το support της Apple.

http://support.apple.com/kb/ht1933